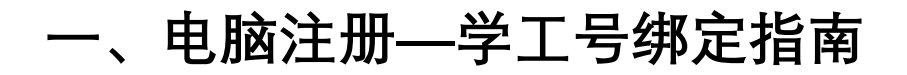

1、首先打开泛雅网络教学平台, 界面如下图所示, 点击【登录】。网址: syhdyjs.boya.chaoxing.com

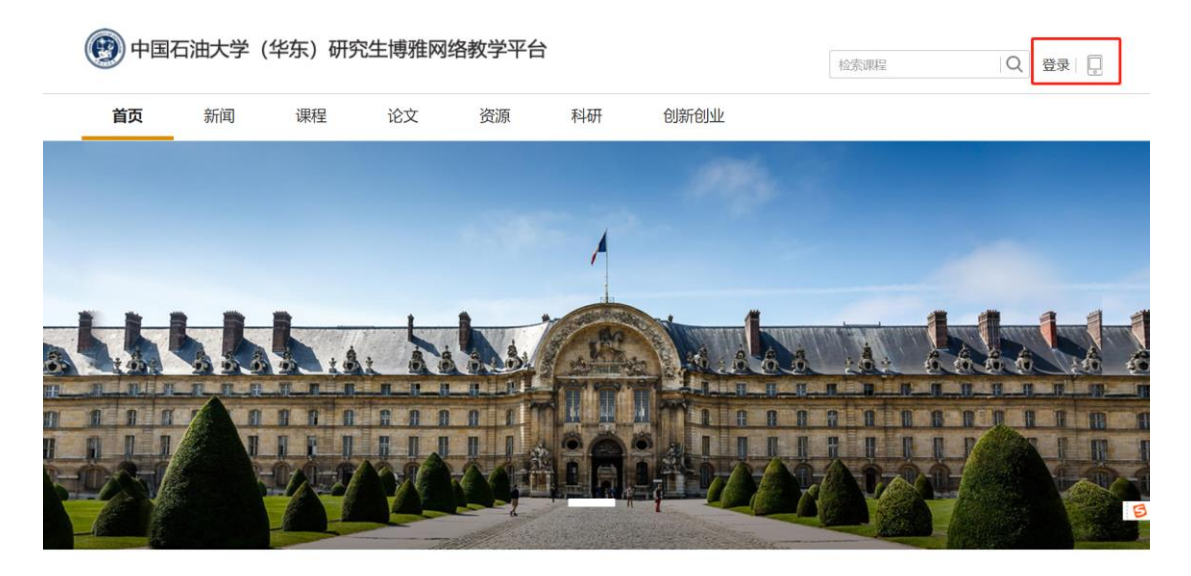

新闻公告

2、首次登录,通过【新用户注册】手机号注册登录,根据提示设置密码,并绑定单位 UC 码 (UC 码: 39790)及学工号。

| 手机号登录        | 机构账号登录        |              |
|--------------|---------------|--------------|
| ■ 手机号        | ☆ 忘记密码?       |              |
| 新用户注册        | 登录            | 使用学习通APP扫码登录 |
| 登录即表示同意平台 《】 | 急私政策》和 《用户协议》 |              |

若用户忘记密码,则可点击当前界面密码输入框中的忘记密码按钮,通过输入绑定的手机号 来找回密码。

## 二、手机学习通注册-学工号绑定指南

## 1、下载学习通

方式一:手机"应用市场"搜索"学习通", logo 如下

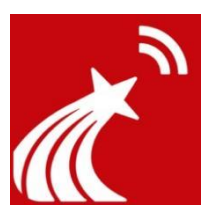

方式二: 扫码下载

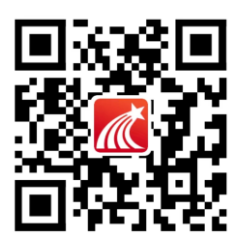

## 2、手机号注册并登陆

附图 1、2, 手机号已注册跳转 3、认证单位。

| 3:42 7         | al 🗢 🗈     | 3:42 ৵          | li 🗢 🗈      |
|----------------|------------|-----------------|-------------|
|                | 客服         | <               | 客服          |
| 登录             |            | 注册              |             |
| yth01@qq.com   | ~          | +86 』 手机号       |             |
| 密码             | ₩ 忘记密码?    | 验证码             | 获取验证码       |
| 我已阅读并同意学习通《隐私政 | (策》和《用户协议》 | 设置密码            | يغدر        |
| 83             |            | 密码要求8-16位,至少包含数 | 字、字母、符号两种元素 |
| 五水 新用户注册       | 手机号快捷登录    | 一子              | Þ           |
|                |            |                 |             |
|                |            |                 |             |
|                |            |                 |             |
|                |            |                 |             |
| 其它登录方式         |            |                 |             |
|                | _          | 注册即表示同意学习通《隐    | 私政策》和《用户协议》 |

## 3、认证单位

操作步骤:我-账号管理-单位设置-添加单位-单位(学校名称/fid)+学号-认证成功。

说明:

- 学校 fid: 39790。
- 被绑定单位学工号下已有数据时,系统会要求输入学工号所对应的密码,忘记密 码请右上角联系客服

步骤附图如下:

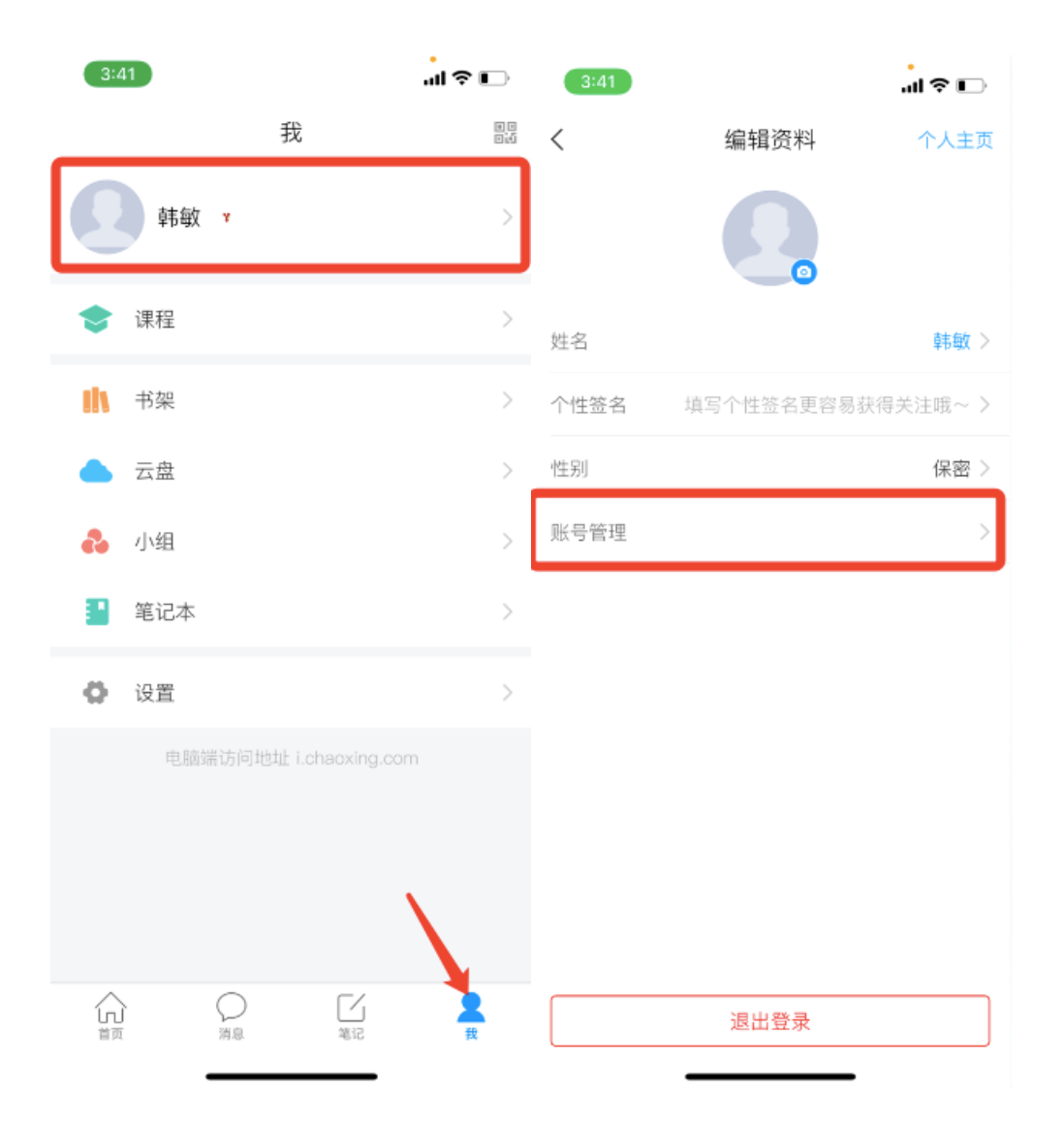

|      |      |               | 3:41 <i>√</i> II 🗢 🗉 |                                        |  |
|------|------|---------------|----------------------|----------------------------------------|--|
|      |      |               | <                    | 我的单位                                   |  |
| 3:41 |      | .ıl ≎ ∎       | 100                  |                                        |  |
| <    | 账号管理 |               | 2                    |                                        |  |
| 手机号  |      | 17320745701 > | 学号/工号:1              |                                        |  |
| 修改密码 |      | >             |                      |                                        |  |
| 单位设置 |      | .>            |                      |                                        |  |
| 实名认证 |      | 韩敏 >          |                      |                                        |  |
| 账号注销 |      | >             |                      |                                        |  |
|      |      |               |                      |                                        |  |
|      |      |               |                      | ×+++++++++++++++++++++++++++++++++++++ |  |
| -    |      |               |                      | 添加里位                                   |  |

| く 単位验证 客服 39790 ② 中国石油大学(华东)研究生博雅网络教学 <sup>1</sup> 下一步 確定 | 11:09 👁 | ß          | به (@ @ <sup>1</sup> میرا | 3:42 7 | .al 🗢 📭 |
|-----------------------------------------------------------|---------|------------|---------------------------|--------|---------|
| 39790<br>今号/工号 中国石油大学(华东)研究生博雅网络教学 <sup>3</sup> 下一步 確定    | <       | 单位验证       | 客服                        | <      | 客服      |
| 中国石油大学(华东)研究生博雅网络教学 <sup>3</sup><br>下一步<br>确定             | 39790   |            | $\odot$                   | 学号/工号  |         |
| 下一步                                                       | 中国石油大学  | 学(华东)研究生博雅 | 网络教学                      |        |         |
|                                                           |         | 下一步        |                           | 礡      | 定       |

•

-